Εξωτερικές κάρτες μέσων

Οδηγός χρήσης

© Copyright 2007 Hewlett-Packard Development Company, L.P.

Το λογότυπο SD είναι εμπορικό σήμα του κατόχου του.

Οι πληροφορίες που περιέχονται στο παρόν υπόκεινται σε αλλαγές χωρίς προειδοποίηση. Οι μοναδικές εγγυήσεις για τα προϊόντα και τις υπηρεσίες της ΗΡ ορίζονται στις ρητές δηλώσεις εγγύησης που συνοδεύουν τα εν λόγω προϊόντα και υπηρεσίες. Όσα αναφέρονται στο παρόν έγγραφο δεν πρέπει να ερμηνευθούν ως πρόσθετη εγγύηση. Η ΗΡ δεν φέρει ουδεμία ευθύνη για τεχνικά ή συντακτικά σφάλματα ή παραλείψεις που περιέχονται στο παρόν.

Πρώτη έκδοση: Ιανουάριος 2007

Κωδικός εγγράφου: 430296-151

# Πίνακας περιεχομένων

| 1 Κάρ | ρτες υποδοχής ψηφιακών μέσων (μόνο σε επιλεγμένα μοντέλα)<br>Τοποθέτηση ψηφιακής κάρτας | 2 |
|-------|-----------------------------------------------------------------------------------------|---|
|       | Διακοπή λειτουργίας και αφαίρεση ψηφιακής κάρτας                                        | 3 |
| 2 Exp | pressCard                                                                               |   |
|       | Διαμόρφωση κάρτας ExpressCard                                                           |   |
|       | Τοποθέτηση κάρτας ExpressCard                                                           | 5 |
|       | Διακοπή λειτουργίας και αφαίρεση κάρτας ExpressCard                                     | 7 |
| Ευρετ | τήριο                                                                                   | 8 |

## 1 Κάρτες υποδοχής ψηφιακών μέσων (μόνο σε επιλεγμένα μοντέλα)

Οι προαιρετικές ψηφιακές κάρτες παρέχουν ασφαλή αποθήκευση και εύκολο διαμοιρασμό δεδομένων. Οι κάρτες αυτές χρησιμοποιούνται συχνά με κάμερες και συσκευές PDA που έχουν εξοπλιστεί με ψηφιακά μέσα, καθώς και με άλλους υπολογιστές.

Η υποδοχή ψηφιακών μέσων υποστηρίζει τις εξής μορφές ψηφιακών καρτών:

- Κάρτα μνήμης Secure Digital (SD)
- MultiMediaCard (MMC)
- Secure Digital Input/Output (SD I/O)
- Memory Stick (MS)
- Memory Stick Pro (MSP)
- xD-Picture Card (XD)
- xD-Picture Card (XD) Type M

ΠΡΟΣΟΧΗ Για την αποφυγή πρόκλησης ζημιών στην ψηφιακή κάρτα ή τον υπολογιστή, μην εισάγετε κανενός είδους προσαρμογείς στην υποδοχή ψηφιακών μέσων.

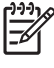

Σημείωση Ο υπολογιστής σας ίσως να διαφέρει λίγο από αυτόν που εικονίζεται στο παρόν κεφάλαιο.

### Τοποθέτηση ψηφιακής κάρτας

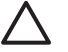

**ΠΡΟΣΟΧΗ** Για να αποφύγετε πρόκληση βλάβης στους ακροδέκτες της ψηφιακής κάρτας, να ασκείτε ελάχιστη πίεση κατά την τοποθέτησή της.

- Κρατήστε την ψηφιακή κάρτα με την ετικέτα προς τα πάνω και τους ακροδέκτες στραμμένους προς τον υπολογιστή.
- Εισάγετε την κάρτα στην υποδοχή ψηφιακών μέσων και έπειτα πιέστε την κάρτα μέχρι να εφαρμόσει.

Όταν εισάγετε μια ψηφιακή κάρτα, ακούτε ένα ήχο κατά τον εντοπισμό της συσκευής και μπορεί να εμφανιστεί ένα μενού με τις διαθέσιμες επιλογές.

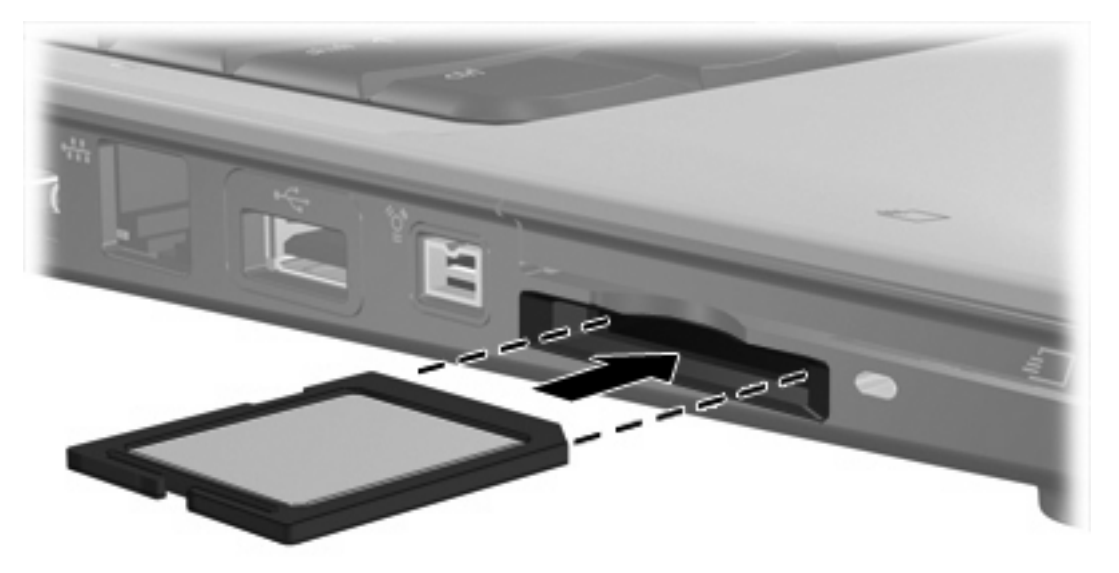

### Διακοπή λειτουργίας και αφαίρεση ψηφιακής κάρτας

 $\triangle$ 

**ΠΡΟΣΟΧΗ** Για την αποφυγή απώλειας δεδομένων ή μη ανταπόκρισης του συστήματος, διακόψτε τη λειτουργία της ψηφιακής κάρτας, προτού την αφαιρέσετε.

 Αποθηκεύστε τις πληροφορίες σας και κλείστε όλα τα προγράμματα που σχετίζονται με την ψηφιακή κάρτα.

**Σημείωση** Για να διακόψετε τη μεταφορά δεδομένων, κάντε κλικ στο κουμπί **Άκυρο** στο παράθυρο αντιγραφής του λειτουργικού συστήματος.

- 2. Διακοπή λειτουργίας ψηφιακής κάρτας:
  - α. Κάντε διπλό κλικ στο εικονίδιο Ασφαλής κατάργηση συσκευών υλικού στην περιοχή ειδοποίησης, στη δεξιά πλευρά της γραμμής εργασιών.

Σημείωση Για να εμφανίσετε το εικονίδιο "Ασφαλής κατάργηση συσκευών υλικού", κάντε κλικ στο εικονίδιο Εμφάνιση κρυφών εικονιδίων (< ή <<) στην περιοχή ειδοποίησης.

- β. Κάντε κλικ στο όνομα της ψηφιακής κάρτας στη λίστα.
- γ. Κάντε κλικ στην επιλογή Διακοπή και έπειτα στο κουμπί ΟΚ.
- Για να αφαιρέσετε την ψηφιακή κάρτα, τραβήξτε την απαλά έξω από την υποδοχή.

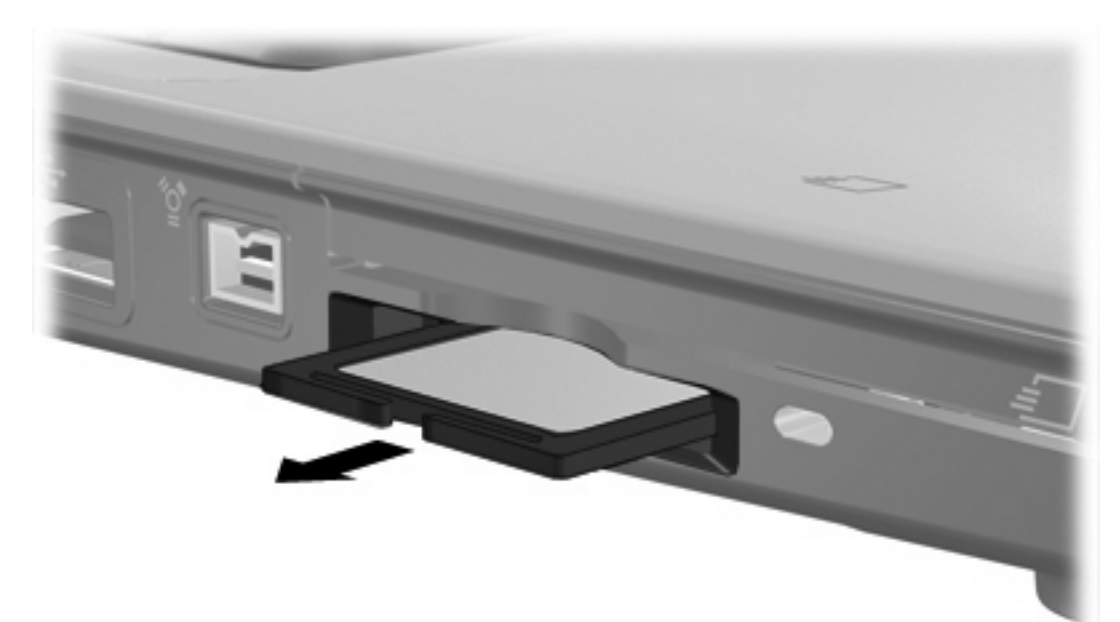

## 2 ExpressCard

Η ExpressCard είναι μια κάρτα PC επόμενης γενιάς και υψηλής απόδοσης, που πρέπει να τοποθετείται στην υποδοχή ExpressCard.

Όπως οι τυπικές κάρτες PC, έτσι και η ExpressCard έχει κατασκευαστεί ώστε να πληροί τις τυπικές προδιαγραφές της ένωσης Personal Computer Memory Card International Association (PCMCIA).

Σημείωση Μια κάρτα ExpressCard με δέκτη τηλεόρασης μπορεί να προσθέσει λειτουργίες δέκτη τηλεόρασης στον υπολογιστή σας. Για περισσότερες πληροφορίες, ανατρέξτε στις οδηγίες του κατασκευαστή.

**Σημείωση** Ο υπολογιστής σας ίσως να διαφέρει λίγο από αυτόν που εικονίζεται στο παρόν κεφάλαιο.

#### Διαμόρφωση κάρτας ExpressCard

Να εγκαθιστάτε μόνο το λογισμικό που απαιτείται για τη συσκευή. Εάν ο κατασκευαστής της ExpressCard αναφέρει ότι πρέπει να εγκαταστήσετε προγράμματα οδήγησης συσκευών:

- Εγκαταστήστε μόνο τα προγράμματα οδήγησης συσκευών που είναι κατάλληλα για το λειτουργικό σας σύστημα.
- Μην εγκαταστήσετε άλλο λογισμικό, όπως υπηρεσίες καρτών, υπηρεσίες υποδοχής ή στοιχεία ενεργοποίησης που επίσης παρέχονται από τον κατασκευαστή της ExpressCard.

## Τοποθέτηση κάρτας ExpressCard

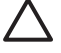

**ΠΡΟΣΟΧΗ** Για να αποφύγετε βλάβη του υπολογιστή και των εξωτερικών καρτών μέσων, μην τοποθετήσετε κάρτα PC στην υποδοχή ExpressCard.

ΠΡΟΣΟΧΗ Για να αποφύγετε βλάβη στις υποδοχές σύνδεσης:

Να χρησιμοποιείτε την ελάχιστη δυνατή δύναμη όταν τοποθετείτε την κάρτα ExpressCard.

Μην μετακινείτε ή μεταφέρετε τον υπολογιστή ενώ μια κάρτα ExpressCard είναι σε χρήση.

Η υποδοχή ExpressCard ενδέχεται να περιέχει ένα προστατευτικό. Για να αφαιρέσετε το προστατευτικό:

- 1. Πατήστε το προστατευτικό (1) για να το απασφαλίσετε.
- 2. Τραβήξτε το προστατευτικό έξω από την υποδοχή (2).

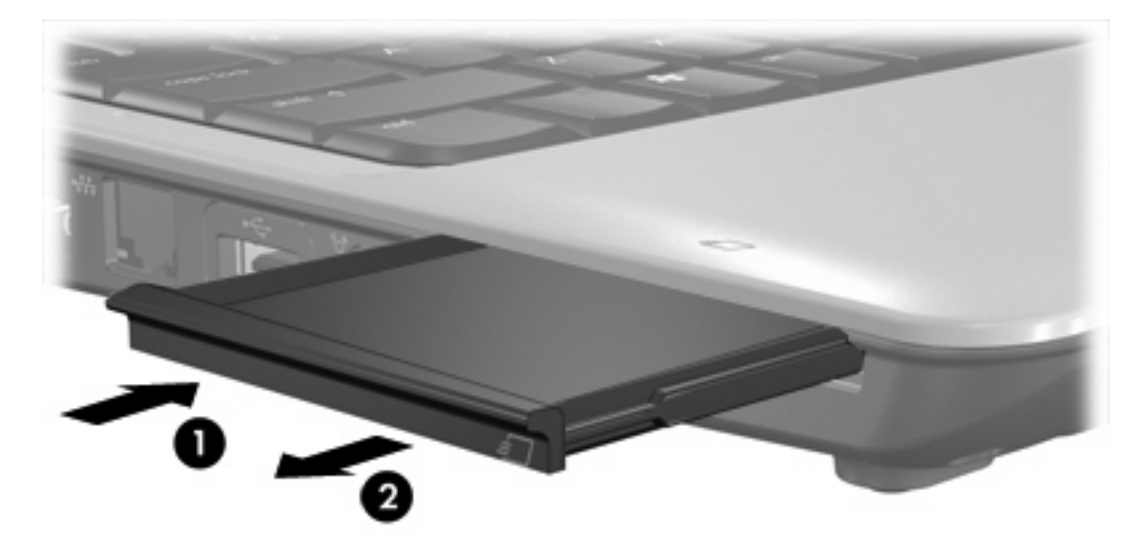

Για να τοποθετήσετε μια κάρτα ExpressCard:

1. Κρατήστε την κάρτα με την ετικέτα προς τα πάνω και τους ακροδέκτες προς τον υπολογιστή.

 Τοποθετήστε την κάρτα στην υποδοχή ExpressCard και μετά σπρώξτε την κάρτα προς τα μέσα μέχρι να εφαρμόσει σωστά.

Όταν εισάγετε μια ExpressCard ακούτε ένα ήχο κατά τον εντοπισμό της συσκευής και μπορεί να εμφανιστεί ένα μενού με τις διαθέσιμες επιλογές.

Σημείωση Όταν τοποθετείτε μια κάρτα ExpressCard για πρώτη φορά, εμφανίζεται στην περιοχή ειδοποίησης, στη δεξιά πλευρά της γραμμής εργασιών, το μήνυμα "Εγκατάσταση λογισμικού προγράμματος οδήγησης συσκευής".

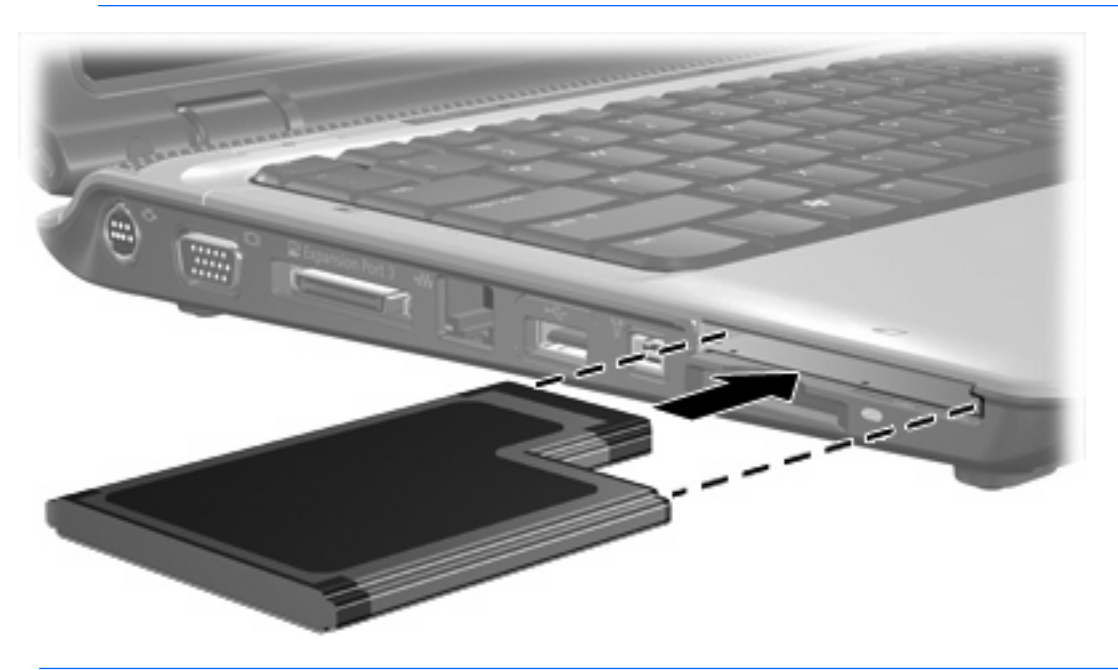

Σημείωση Μια τοποθετημένη κάρτα ExpressCard καταναλώνει ισχύ ακόμα και όταν είναι σε αδράνεια. Για εξοικονόμηση ενέργειας, διακόψτε τη λειτουργία της κάρτας ExpressCard ή αφαιρέστε την όταν δεν τη χρησιμοποιείτε.

### Διακοπή λειτουργίας και αφαίρεση κάρτας ExpressCard

 $\triangle$ 

**ΠΡΟΣΟΧΗ** Για την αποφυγή απώλειας δεδομένων ή μη ανταπόκρισης του συστήματος, διακόψτε τη λειτουργία της κάρτας ExpressCard, προτού την αφαιρέσετε.

 Αποθηκεύστε τις πληροφορίες σας και κλείστε όλα τα προγράμματα που σχετίζονται με την κάρτα ExpressCard.

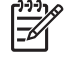

**Σημείωση** Για να διακόψετε τη μεταφορά δεδομένων, κάντε κλικ στο κουμπί **Άκυρο** στο παράθυρο αντιγραφής του λειτουργικού συστήματος.

- 2. Διακοπή λειτουργίας ExpressCard:
  - α. Κάντε διπλό κλικ στο εικονίδιο Ασφαλής κατάργηση συσκευών υλικού στην περιοχή ειδοποίησης, στη δεξιά πλευρά της γραμμής εργασιών.

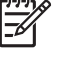

Σημείωση Για να εμφανίσετε το εικονίδιο "Ασφαλής κατάργηση συσκευών υλικού", κάντε κλικ στο εικονίδιο **Εμφάνιση κρυφών εικονιδίων** (< ή <<) στην περιοχή ειδοποίησης.

- **β.** Κάντε κλικ στο όνομα της κάρτας ExpressCard στη λίστα.
- γ. Κάντε κλικ στην επιλογή Διακοπή και έπειτα στο κουμπί ΟΚ.
- 3. Απελευθέρωση και αφαίρεση κάρτας ExpressCard:
  - α. Πιέστε ελαφρά την κάρτα ExpressCard (1) για να την απασφαλίσετε από τη θέση της.
  - β. Τραβήξτε την κάρτα ExpressCard έξω από την υποδοχή (2).

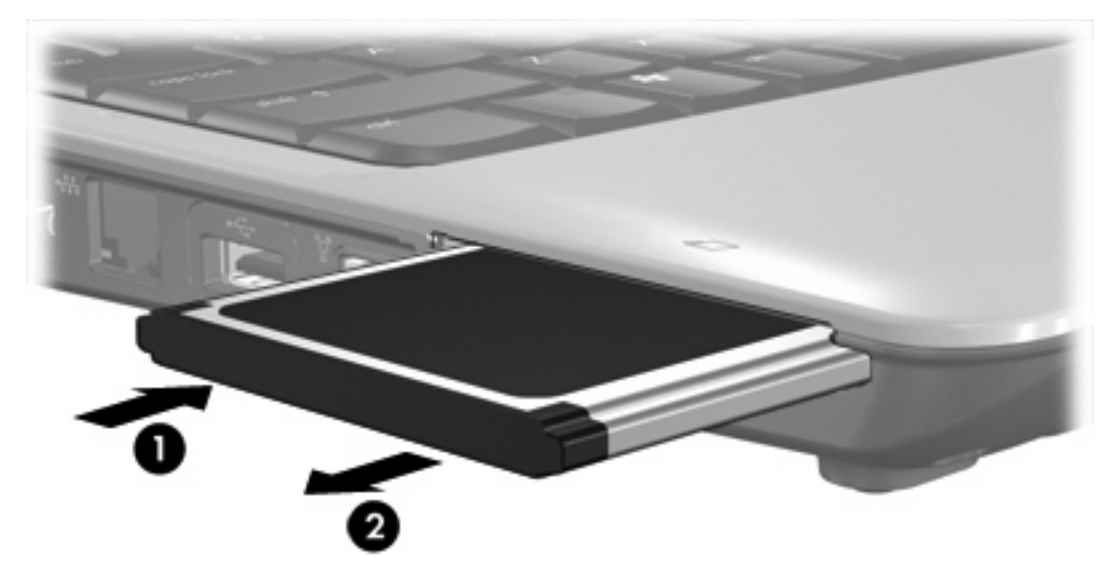

## Ευρετήριο

#### Δ

διαμόρφωση παραμέτρων καρτών ExpressCard 4

#### Ψ

ψηφιακές κάρτες ορισμός 1 ψηφιακή κάρτα αφαίρεση 3 διακοπή 3 τοποθέτηση 2

#### Ε

ExpressCard αφαίρεση 7 αφαίρεση προστατευτικού 5 διακοπή 7 διαμόρφωση παραμέτρων 4 ορισμός 4 τοποθέτηση 5